# HANDLEIDING COACH

Suzanne Steenbergen | Alpha Producties

NNKS

# Inhoud

| 1. | Inloggen                                                              | 2 |
|----|-----------------------------------------------------------------------|---|
| 2. | Registreren / Account aanmaken                                        | 2 |
| 3. | Team aanmaken                                                         | 3 |
|    | Klik op team toevoegen                                                | 3 |
|    | Vul alle gegevens in                                                  | 3 |
|    | Team bewerken                                                         | 3 |
|    | Ticket downloaden                                                     | 3 |
| 4. | Dansers toevoegen                                                     | 3 |
|    | Klik op danser toevoegen                                              | 3 |
|    | Vul gegevens danser in en sla op                                      | 4 |
| 5. | Inschrijven wedstrijd                                                 | 4 |
|    | LET OP JE KUNT EEN TEAM MAAR ÉÉN KEER VOOR EEN WEDSTRIJD REGISTREREN! | 4 |
|    | Klik op wedstrijden                                                   | 4 |
|    | Klik op inschrijven                                                   | 4 |
|    | Voeg de teamnaam toe                                                  | 4 |
|    | Danser toevoegen                                                      | 5 |
|    | Muziek toevoegen                                                      | 5 |
| 6. | Inschrijvingen overzicht                                              | 5 |
|    | Je kan in het overzicht zien wat er afgerond is en wat niet           | 5 |
|    | Inschrijving nog niet afgerond                                        | 5 |
|    | Inschrijving is afgerond                                              | 6 |
|    | Teamkaart bekijken                                                    | 6 |
|    | - Kijken wat je nog moet doen om je inschrijving compleet te maken    | 6 |
|    | - Je inschrijving bewerken                                            | 6 |
|    | - Muziek toevoegen (1) of dansers wijzigen (2)                        | 7 |
|    | - Je betalingen zien                                                  | 7 |
|    | - Muziek beluisteren (mits je deze hebt geüpload)                     | 7 |
|    | - Tickets downloaden                                                  | 8 |
|    | - Je team bekijken                                                    | 8 |
| 7. | Wachtwoord vergeten                                                   | 8 |

# 1. Inloggen

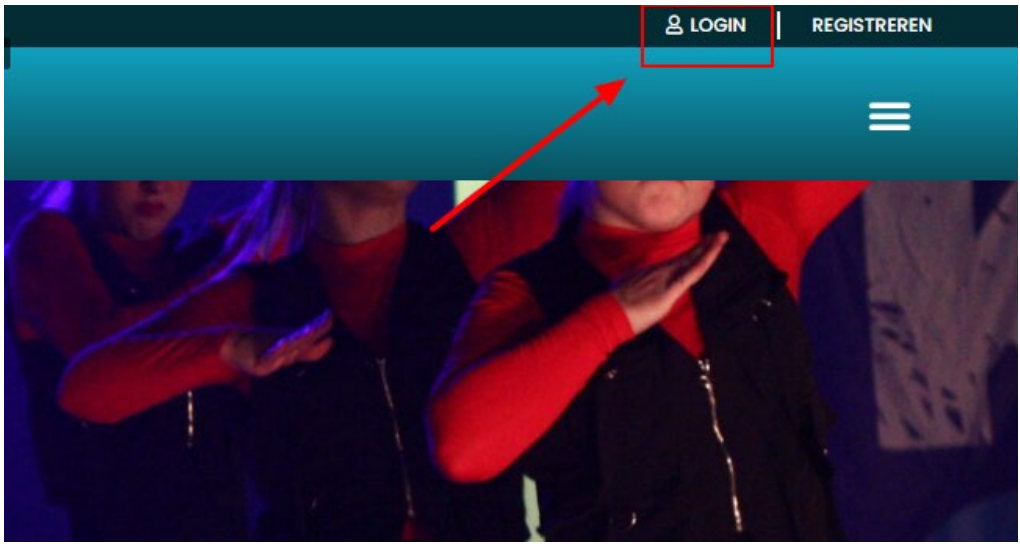

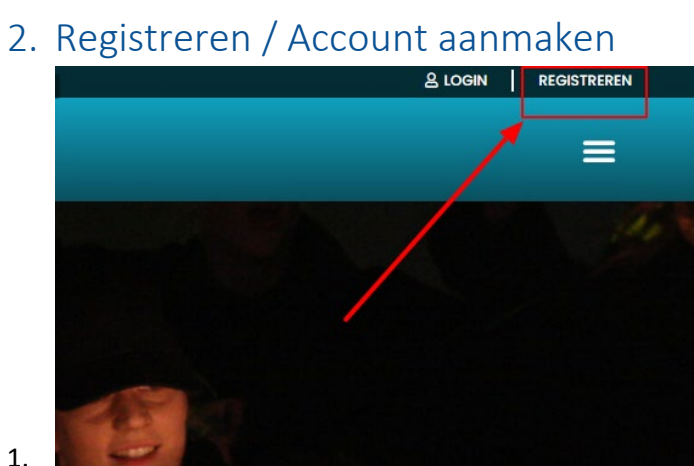

1.

| E-mail adres     |                       |                  |
|------------------|-----------------------|------------------|
| name@company.com |                       |                  |
| Wachtwoord       |                       |                  |
| •••••            |                       |                  |
| Onthouden        | Wachtwoord vergeten ? | Nog geen account |
| Inlaggon         |                       |                  |

៣ NNKS Manager

2.

# 3. Team aanmaken

| Klik op team toevoeg | ;en              |
|----------------------|------------------|
|                      | + Team toevoegen |
|                      |                  |
| CATEGO               | + Team toevoegen |

## Vul alle gegevens in.

| Team toevoegen                                                                         | ×                 |
|----------------------------------------------------------------------------------------|-------------------|
| Naam*                                                                                  |                   |
| Naam van het team                                                                      |                   |
| Voornaam coach*                                                                        |                   |
| Naam van de coach                                                                      |                   |
| Achternaam coach                                                                       |                   |
| Achternaam van de coach                                                                |                   |
| Geboortedatum coach*                                                                   |                   |
| dd-mm-jjjj                                                                             | •                 |
| Categorie*                                                                             |                   |
| Selecteer categorie                                                                    | ~                 |
| E-mail coach*                                                                          |                   |
| E-mail adres van de coach                                                              |                   |
| Deze e-meil wordt gebruikt om de coach te informeren over de insch<br>team.<br>Opslaan | rijvingen van het |

## Team bewerken

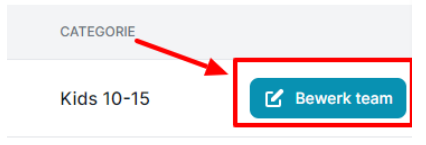

## Ticket downloaden

# 4. Dansers toevoegen

Klik op danser toevoegen

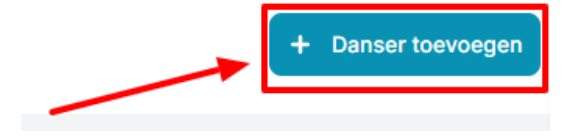

## Vul gegevens danser in en sla op

| Danser bewerken             | × |
|-----------------------------|---|
| Voornaam*                   |   |
| Jos                         |   |
| Tussenvoegsel               |   |
| Tussenvoegsel van de danser |   |
| Achternaam*                 |   |
| Steenbergen                 |   |
| Geboortedatum*              |   |
| 16-08-2021                  |   |
| Opslaan                     |   |
|                             |   |

# 5. Inschrijven wedstrijd

## LET OP JE KUNT EEN TEAM MAAR ÉÉN KEER VOOR EEN WEDSTRIJD REGISTREREN! Klik op wedstrijden

| ¢                                                       | Dashboard      |   |
|---------------------------------------------------------|----------------|---|
| *                                                       | Teams 💊        | - |
| ::                                                      | Wedstrijden    |   |
| C                                                       | Inschrijvingen |   |
| G                                                       | Betalingen     |   |
| <lik (<="" td=""><td>op inschrijven</td><th></th></lik> | op inschrijven |   |
| Wedst                                                   | trijden        |   |

| WEDSTRIJD   | DATUM      | SLUITING INSCHRIJVINGEN | LOCATIE           | DICIPLINES                     |             |
|-------------|------------|-------------------------|-------------------|--------------------------------|-------------|
| Voorronde 2 | 18-02-2023 | 12-02-2023              | Sportcentrum Leek | Streetdance/HipHop, Showdance. | Inschrijven |

## Voeg de teamnaam toe

Type de eerste letters van de teamnaam in, dan krijg je beschikbare teams te zien.

| eam*               |  |  |
|--------------------|--|--|
| Şelecteer een team |  |  |
| Test team 1234     |  |  |
| Test team2         |  |  |
| Dancekids 123 678  |  |  |

#### Danser toevoegen

Dit werkt hetzelfde als bij teams.

Type de eerste letters in van de danser, dan verschijnen de opties hieronder.

| Team*                         | Toom*                           |
|-------------------------------|---------------------------------|
| Selecteer een team            |                                 |
| Dansers*                      | Selecteer een team              |
| sd                            |                                 |
| sdaf asdf asdf   28-09-2022   | Dansers*                        |
| Niet meer resultaten gevonden |                                 |
|                               | sdaf asdf asdf   28-09-2022   × |

Je ziet nu dat de danser meteen verwerkt wordt in het kostenoverzicht.

Kostenoverzicht

| Item               | Aantal         | Prijs     |
|--------------------|----------------|-----------|
| Inschrijfgeld p.p. | 1x             | € 5.00    |
|                    |                |           |
|                    |                |           |
|                    | Totaal bedrag  | € 5.00    |
|                    | Reeds betaald  | € 0.00    |
|                    |                |           |
|                    | Nog te voldoen | € 5.00    |
|                    |                |           |
|                    |                | Afrekenen |
|                    |                |           |

#### Muziek toevoegen

Dit kan later altijd nog toegevoegd worden. Denk eraan om een .mp3 bestand te uploaden.

## 6. Inschrijvingen overzicht

Je kan in het overzicht zien wat er afgerond is en wat niet.

| Inschrijvingen |                                 |                                                                                  |                                          |            |                     |                      |  |  |
|----------------|---------------------------------|----------------------------------------------------------------------------------|------------------------------------------|------------|---------------------|----------------------|--|--|
| #              | ŧ                               | WEDSTRIJD                                                                        | TEAM                                     | STATUS     | REGISTRATIEDATUM    |                      |  |  |
| 1              | 08                              | Voorronde 2                                                                      | Test team2                               | $\bigcirc$ | 29-09-2022 12:02:09 | Tickets downloaden   |  |  |
| 1              | 09                              | Voorronde 2                                                                      | Test team 1234                           |            | 29-09-2022 12:11:09 | Registratie afronden |  |  |
| ln:            | SChrij<br><sup>Test team2</sup> | iving nog nie<br>~                                                               | et afgerond                              |            |                     |                      |  |  |
| 1              | Fest team 12:                   | Registratie status<br>Muziek is nog niet geupload<br>Niet genoeg dansers ingesch | 29-09-2022 12:11:09<br>s<br>hreven 0 / 2 |            |                     |                      |  |  |

Als je op het driehoekje klikt dan zie je wat je nog moet doen om een ticket te downloaden. Klik op "Registratie afronden" om de laatste punten toe te voegen.

## Inschrijving is afgerond

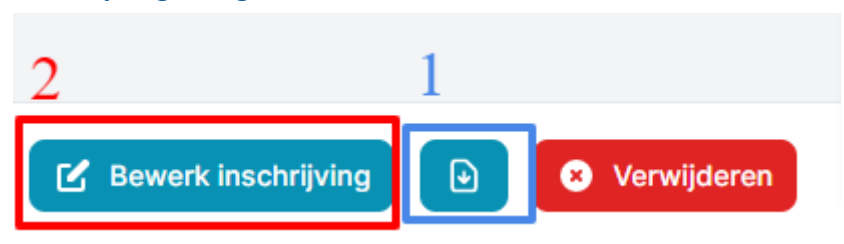

Hier kan je de tickets downloaden (1). Of jouw inschrijving bewerken (2).

#### Teamkaart bekijken

| #    | TEAM       | /  | MAIL TRAINER | WEDSTRIJD   | REGISTRATIEDATUM | STATUS |                                     |
|------|------------|----|--------------|-------------|------------------|--------|-------------------------------------|
| 114  | Teamnaam   |    |              | Voorronde 2 | 01-10-2022 07:18 | △      | Bewerk inschrijving 🕑 😵 Verwijderen |
| Klik | op teamnaa | am |              |             |                  |        |                                     |

- Nu kom je op jouw teamkaart. Hier kan je je:
  - Kijken wat je nog moet doen om je inschrijving compleet te maken

| <ul> <li>Inschrijving checklist</li> <li>Muziek is nog niet geupload</li> </ul> |   |
|---------------------------------------------------------------------------------|---|
| - Je inschrijving bewerken Dansschool: Dansschool                               | ß |
| Team:                                                                           |   |
| Wedstrijd:<br>Voorronde 2                                                       |   |
| Team categorie:                                                                 |   |
| Naam van de trainer:                                                            |   |
| E-mail adres trainer:                                                           |   |

#### - Muziek toevoegen (1) of dansers wijzigen (2)

Zie bovenstaande hoe je je inschrijving moet bewerken. Nu krijg je je inschrijfscherm.

| Inschrijving bewerken ×                                       |
|---------------------------------------------------------------|
| Team*                                                         |
| Dansers* 2                                                    |
|                                                               |
|                                                               |
| Wedstrijd*                                                    |
| Voorronde 2 - 18-03-2023                                      |
| Muziek bestand 1                                              |
| Selecteer of drop hier je muziekbestand (.mp3) maximaal 512mb |
| Opmerkingen                                                   |
|                                                               |
| Opsiaan                                                       |

#### - Je betalingen zien

| ze inschrijving |                                 |                                                  |                                                                                                |
|-----------------|---------------------------------|--------------------------------------------------|------------------------------------------------------------------------------------------------|
| ORDER NUMMER    | STATUS                          | BETAALD DOOR                                     | BEDRAG                                                                                         |
|                 | open                            |                                                  | € 60,00                                                                                        |
|                 | paid                            |                                                  | € 60,00                                                                                        |
|                 |                                 |                                                  |                                                                                                |
|                 |                                 | Totaal betaald:                                  | € 60,00                                                                                        |
|                 | ze inschrijving<br>Order NUMMER | ze inschrijving<br>ORDER NUMMER STATUS Open paid | ze inschrijving<br>ORDER NUMMER STATUS BETAALD DOOR<br>Open<br>paid<br>paid<br>Totaal betaald: |

#### - Muziek beluisteren (mits je deze hebt geüpload)

Dit kan je ook vinden op jouw teamkaart. Scroll helemaal naar beneden.

| suzurino@aphaproductics.m            |   |  |
|--------------------------------------|---|--|
| Totaal te voldoen:<br>€ 6,00         |   |  |
| Inschrijf datum:<br>29-11-2022 10:49 |   |  |
| Opmerkingen bij inchrijving:<br>-    |   |  |
| Tickets Download tick ts             |   |  |
| Muziek                               | ά |  |
| sample-3s-6385e3ce12dcb.mp3          | 3 |  |
| ► 0:00 / 0:03                        |   |  |

- Tickets downloaden

#### Tickets

Download tickets

- Je team bekijken

| Dansers   |               |
|-----------|---------------|
| NAAM      | GEBOORTEDATUM |
| asdf asdf | 20-10-2022    |

# 7. Wachtwoord vergeten

| Inloggen bij NNKS |                       |                  |  |  |
|-------------------|-----------------------|------------------|--|--|
| E-mail adres      |                       |                  |  |  |
| info@nnks.nl      |                       |                  |  |  |
| Wachtwoord        |                       |                  |  |  |
|                   |                       |                  |  |  |
| Onthouden         | Wachtwoord vergeten ? | Nog geen account |  |  |
|                   |                       |                  |  |  |

Als dit niet lukt kan je ook nog een mailtje sturen naar <u>info@nnks.nl</u>. Zij kunnen dit handmatig doen voor jou.